## 

## **Approving Timesheets in Deltek Costpoint**

Job Aid

## **TO APPROVE TIMESHEETS**

- 1. Type "Manage MyDesktop" in the Browse Applications field at the top of the home page and select the application name when it appears.
- 2. In the Tasks section, select the line that has Task Object of "Timesheet" and Task Type of "Approve Timesheet."
- 3. Click on the Launch button:

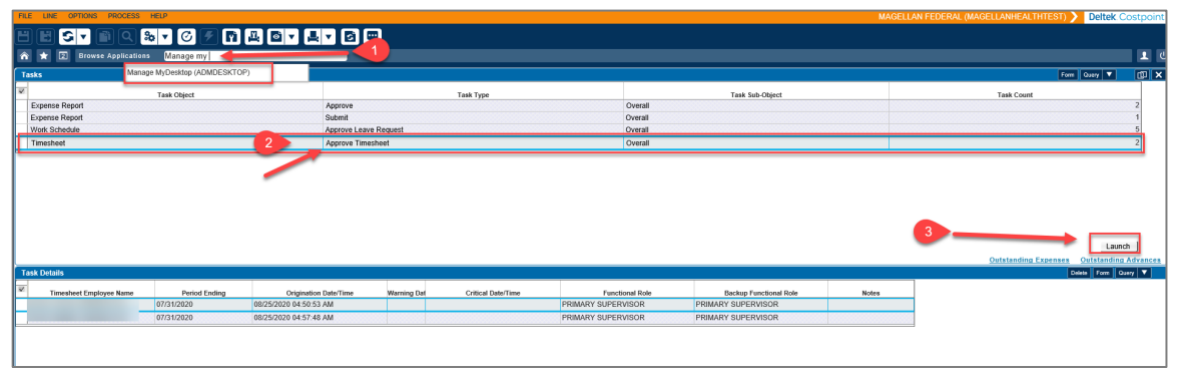

- 4. Select a timesheet from the list and review the timesheet line details to validate charge codes used, and the hours entered for each charge code.
- 5. Approve or Reject the timesheet.

| Filter By *<br>riteria<br>Schedule<br>Gear<br>Period<br>Function<br>Group<br>Last Name | Approval<br>PRIMAR<br>All       | Tasks T                                       |                                           |               | Status          | Open<br>Signed<br>Approved<br>Rejected<br>Processed |                                  | ounts<br>Vissing      | Open                            | Signed                                | Approve                                            | ed Re                                                                                                    | jected                                           | Process           | ed            |
|----------------------------------------------------------------------------------------|---------------------------------|-----------------------------------------------|-------------------------------------------|---------------|-----------------|-----------------------------------------------------|----------------------------------|-----------------------|---------------------------------|---------------------------------------|----------------------------------------------------|----------------------------------------------------------------------------------------------------|--------------------------------------------------|-------------------|---------------|
| Group<br>.ast Name                                                                     | All                             |                                               |                                           |               |                 | Processed                                           |                                  |                       |                                 |                                       |                                                    |                                                                                                    |                                                  |                   |               |
|                                                                                        |                                 |                                               |                                           | Include Missi | ing             |                                                     |                                  |                       |                                 |                                       | Select em                                          | mployee gro                                                                                                    |                                                  |                   |               |
| 8 <sup>et</sup>                                                                        |                                 |                                               |                                           |               |                 |                                                     |                                  |                       |                                 | New                                   | v Copy                                             | Dele                                                                                                    | Form                                             | Query             | •             |
| Emp                                                                                    | loyee *                         | ID *                                          | Status                                    | Period Ending | * Notes         | Show Prora                                          | ted Hours                        | Revision              | Schedule [                      | esc And Pe                            | riod Text                                          |                                                                                                    | Class                                            |                   |               |
|                                                                                        |                                 | 10000012115                                   | Signed                                    | 07/31/2020    |                 | Entered                                             | Ψ.                               | 2                     | SEMI MOI                        | NTHLY                                 | S                                                  | alaried                                                                                                    | Exempt                                           |                   | C             |
|                                                                                        |                                 | 10000012113                                   | Signed                                    | 07/31/2020    | 8               | Entered                                             | Ψ.                               | 2                     | SEMI MONTHLY                    |                                       | Salaried Exe                                       |                                                                                                    | Exempt                                           | mpt               |               |
|                                                                                        |                                 | -                                             |                                           |               |                 |                                                     |                                  |                       |                                 |                                       |                                                    |                                                                                                    |                                                  |                   |               |
|                                                                                        |                                 |                                               |                                           |               |                 |                                                     |                                  |                       |                                 |                                       |                                                    |                                                                                                    |                                                  |                   |               |
| nesheet Lin                                                                            | 168                             |                                               |                                           |               |                 |                                                     |                                  | l                     | 5<br><u>eave</u> <u>Re</u>      | vision Audit                          | Approve<br>PAY TY<br>Copy                          | Contraction Contraction Contractico Contractico Contra | ect Sign<br>mary <u>Ch</u><br>te Form            | arge Far<br>Query | rree<br>vorit |
| nesheet Lin                                                                            | Degoria                         | ation                                         | PROJECT                                   |               | PLC             | 7/16/20                                             | <del>Fri</del><br>7/17/20        | <u>Sat</u><br>7/18/20 | 5<br>eave Re<br>Sun<br>7/19/20  | vision Audit                          | Approve<br>PAY TY<br>Copy                          | Reje                                                                                                    | te Form                                          | Query             | orit          |
| nesheet Lin                                                                            | Descrip<br>MFLC EMB             | etion<br>EDDED 1450.00.00                     | PROJECT<br>02A.017POLK.A                  | REMBM01       | PLC<br>T3       | Thu<br>7/16/20                                      | <del>Fri</del><br>7/17/20        | <u>Sat</u><br>7/18/20 | 5<br>.eave Re<br>Sun<br>7/19/20 | vision Audit<br>New<br>Mon<br>7/20/20 | Approve<br>PAY TY<br>Copy<br>Tue<br>7/21/20<br>9.0 | E Sum<br>PE Sum<br>Dele<br>Wod<br>7/22/20                                                                                                    | ect Sign<br>mary Ch<br>te Form<br>The<br>7/23/20 | Query<br>7/24     | rree<br>vorit |
| Line                                                                                   | Descrip<br>MFLC EMB<br>MFLC GEN | btion<br>EDDED 1450.00.00<br>IERAL 1450.00.00 | PROJECT<br>02A.017POLK.A<br>03A.105BAUM.A | REMBM01       | PLC<br>T3<br>T4 | Thu<br>7/16/20                                      | <del>Fri</del><br>7/17/20<br>8.0 | <u>Sat</u><br>7/18/20 | 5<br>eave Re<br>2/19/20         | vision Audit<br>New<br>Mon<br>7/20/20 | Approve<br>PAY TY<br>Copy Tuo<br>7/21/20 7<br>9.0  | Reje<br>PE Sum<br>Dele<br>Wod                                                                                                    | ect Sign<br>mary Ch<br>te Form<br>The<br>7/23/20 | Query<br>7/24     | To<br>9       |